# **HTWL SERVICE MANUAL**

The HTWL temperature and humidity controllers are made up of a **Keyboard** and a **Remote module**. The connection between the keyboard and the remote module should be made using a two conductor cable making sure that you respect the polarity L max=10 m. crossection .5-1mm2

#### Installing the probe

Install the regulation probe **S1** in a zone that is not subject to air flows. For units with electric defrosting or with cycle inversion fasten the probe **S2** to the **beginning** of the circuit in contact with the evaporator unit pipes by bending the aluminium fins around the probe bulb itself. For hot gas units fasten the probe to the circuit **outlet**. If you are using the condenser probe **S3**, consult the fridge manufacturer for information regarding its positioning. The probe **S4** is used as a PFC digital input (potential free contact). Install the humidity probe **L1** making sure that the correct type is fitted: 4/20 mA->ISP load=0; 3/18 mA->ISP load=128.

#### Installing loads

Connect the 230 Vac power supply to the fastons **N(eutral)** and **L(ive)** respecting the positions. Relay U1 is a potential free contact and must <u>never be connected</u> to the neutral or live contacts. The fastons marked N are in parallel and connected to the neutral fastons. Relay U2 has an exchange contact; run the live wire to U2A at rest and to U2B when the contact is activated. The fastons U3-U4-U5-U6 carry the live load when their relays are activated.

#### **Relay configuration**

Associating the action number with the parameters PU1 to PU6, relative to each relay, this will then be set to the chosen action as follows: <u>Actions</u>: 01=Cooling; 02=Defrost; 03=Evaporator fan; 04=Condenser fan; 05= Light; 06=Auxiliary load; 07=Remote alarm; 08= Dehumidification; 09=Humidification; 10=Anti freeze; 11=Condensate discharge; 12=Heating; 13= Compressor delay; 14= Cooling 2nd zone; 15=Defrost 2nd zone; 16=Printer relay; 17=Active loads

#### MENU SERVICE (from s1 to s13)

Press the menu key, use the left-hand keys to select menu m7, press OK to confirm: if the Password value is not zero you will be asked to input a password. Use the left-hand keys to select the correct value and press OK to confirm. If the input value is wrong WRONG PASSWORD will appear on the display and the controller will return to the main window. If the password is not known press the <u>menu key</u> when starting up until you enter the Service Menu.

Select the sub menus using the left-hand keys, and press OK to confirm; select the individual fields using the left-hand keys.

# STATUS LIST s1 - Example:

|                  | •                                  |
|------------------|------------------------------------|
| KEYPAD ON 00032  | Nr. Of keypad start ups            |
| POWER ON 00089   | KNr. Of mains power start ups      |
| RESET 00035d:07h | dd:hh reset function               |
| HTWL 00054d:08h  | dd:hh refrigerator function        |
| COMP 00039d:14h  | dd:hh compressor function          |
| COMP% 1h=45%     | % compressor during the last hour  |
| COMP% 24h=36%    | % compressor during the last 24hrs |
| COMP ON 04'35"   | Average compressor on time         |
| COMP OFF 08'01"  | Average compressor off time        |
| Min Evap -35,5°C | Minimum evaporation                |
| Max Evap -24,5°C | Maximum evaporation                |
| dT Cond 08,5°C   | Average condenser thermal          |
| S/n 00.00.00     | Controller serial number           |

# DEFROST LIST s2

#### Example: DEF01 M01 d=30'

**DEF01** = nr. of defrosts stored; **M01** = defrost code; d=30' duration in minutes. If the RTCL module is installed the date/time is shown by pressing the **OK** button.

**Defrost codes**: M1=manual; M2=serial; M3=time interval; M4=compressor time; M5=hourly; M6= infotest; M7=calibration; M8=minimum evaporation; M9= maximum evaporation; M10, M11, M12=protection; M20=Off&Clean

# FAILURE LIST s3

# Example: F09 PROBE S1

F09=number of stored failures; PROBE S1=type of failure. If the RTCL module is installed the date/time is shown by pressing OK

#### DOOR OPENINGS s4

The controller displays the total number of times the door has been opened since the last memory reset expressed in hours/days. In models <u>with an RTCL module</u> installed when you press **OK**, the total number of times the doors has been opened over the last 32 days will be shown.

#### Example: n = 02 / 12 d= 145'

n=02/12: nr. of openings >DOO min/nr. Total openings d=145': overall time in which the door has been open

For the *Defrost list*, *Failure list* and *Opening list* the controller indicates up to 255 events while the last 32 are accompanied by the relative data.

# PARAMETERS s5

The controller has 74 setting parameters (see parameter table). Confirm by pressing **OK**: The display shows the first parameter, the value and the unit of measurement and flashes the progressive number. The parameters are selected using the left-hand button. Press **OK** to modify the value: The display will flash the value of the parameter to be modified using the left-hand buttons. The value can be stored by pressing **OK** key.

After the last parameter; the parameter administrator editing options appear (these are functions for the fridge manufacturer).

# TEST START s6

The InfoTest function, started up from sub menu **s6** runs a fridge function test in 5 stages as well a san initial stabilizing test. **Ph1**=cycles, **Ph2**=defrost, **Ph3**=recovery, **Ph4**=pull up, **Ph5**=pull down. The parameters linked to the Infotest function are as follows:

STA=nr. of stabilizing cycles, CYC=nr. of thermost cycles, ETT= upward cycle end temperature: downward cycle start.

#### INFOTEST DATA s7

Once the test has finished menu s7 contains the following report:

| PH 1 ON 01'50"    | Compressor ON time   | min/sec |
|-------------------|----------------------|---------|
| PH 1 OFF 02'23"   | Compressor OFF time  | min/sec |
| PH 2 DEF 03'45"   | Defrost duration     | minutes |
| PH 3 REC 02'55"   | Recovery duration    | minute  |
| PH 4 UP 00105s/°C | Temperature loss     | sec/°C  |
| PH 5 DW 00055s/°C | Temperature recovery | sec/°C  |

If the RDPS printer is present the report data can be printed from MENU SERVICE/INFOTEST DATA/PRINT INFODATA.

#### MEMORY RESET s8

Confirm by pressing **OK**, the controller will cancel all memory content with the exception of the controller and show the message **MEMORY ERASING**; then it will return to the normal operating mode.

#### PARAM.RESTORE s9

Once confirmed the controller will reset to the default parameters (see the chapter PARAMETERS) if the parameters have been input by the keyboard or using an electronic key. The controller will restart with the new settings.

# PASSWORD s10

Press the **OK** button and the password to enter the service menu will be shown. Using the left-hand buttons the value can be modified between **00** (password excluded) and **255**. To confirm the new password press **OK** key.

#### LANGUAGE s11

Press the **OK** button and the current language will be displayed. Using the left-hand buttons you may choose the language from the 5 available possibilities.

#### INPUT-OUTPUT s12

Press the **OK** button and the value read by the probe S1 will be shown. Using the left-hand buttons you can read the temperature and humidity values for the installed probes. The last strings refers to the activated status of the output relay (0=at rest; 1=activated).

# PARAMETER TABLE

| P01        | ADR        | Serial address                             | 01       | flag    |
|------------|------------|--------------------------------------------|----------|---------|
| P02        |            | Lower alarm limit relative to setucint 05  | ;        | °C      |
| D02        |            | Lipper alarm limit relative to setpoint 00 | ,<br>\   | °C      |
| P03        |            | Clogged condenser threshold                | ,        | °C      |
| D04        |            | Alarm delay                                | 60       | min     |
| P05        |            | Alarm delay on start un                    | 00       | min     |
| P00        |            | Display options: see super parameters      | 60<br>62 | flag    |
| POR        | MES        | Program label disabled=0: running>0        | 02       | sec     |
|            |            | Input options: soo super parameters        | 00       | flog    |
| D10        |            | Output options: see super parameters       | 00       | flag    |
| P10        |            | Door micro switch options                  | 00       | flag    |
| D12        |            | Door opening time limit                    | 00       | min     |
|            |            | Door opening time innit                    | 04       | °C      |
|            |            | Differential estion cold                   | 00       | С<br>°С |
| P14        |            | Differential action cold                   | 00       | °C      |
| P15        | HYC        | Differential action not                    | 00       | -C      |
| P16        | SLL        | Lower setpoint limit -                     | 30       | -C      |
| P1/        | SLH        | Opper selpoint limit +                     | 30       | C       |
| P18        | ADL        | Compressor anti-surge (up-down)            | 01       | min     |
| P19        | ADS        | Compressor start delay                     | 15       | sec     |
| P20        | CCD        | Compressor cut in/cut out delay            | 80       | sec     |
| P21        | CON        | Time ON for probe failure                  | 05       | min     |
| P22        | COF        | Time OFF for probe failure                 | 03       | min     |
| P23        | DRP        | Drip time                                  | 60       | sec     |
| P24        | DCM        | 0=electric;1=inversion; >1 hot gas         | 00       | flag    |
| P25        | CPH        | Max % compressor in 24 hours               | 99       | %       |
| P26        | ADC        | Auxiliary compressor delay                 | 00       | sec     |
| P26        | DOP        | Defrost options: see super parameters      | 00       | flag    |
| P28        | ITD        | Interval between defrost cycles            | 08       | ore     |
| P29        | DTO        | Maximum defrost duration                   | 30       | min     |
| P30        | DTE        | Defrost end(50=S2 disabled)                | 50       | °C      |
| P31        | DEO        | Extra defrost time                         | 00       | min     |
| P32        | SDT        | Evaporator icing sensitivity               | 10       | °C      |
| P33        |            | Condensate discharge time                  | 05       | min     |
| P34        | FOP        | Fan operations: see super parameters       | 00       | flan    |
| D35        |            | Evanorator fan delay                       | 60       | soc     |
| D26        | EVO        | Evaporation fail delay                     | 00       | °C      |
|            | FAG        | Fan setpoint during evaporation            | 00       | °C      |
| P3/        | FSD        | Fan selpoint during deirost                | 00       | С<br>°С |
| P38        | HYVV       | Warm Air Lock nysterisis                   | 0,5      | -C      |
| P39        | LEI        | Minimum evaporation (S2)                   | 25       |         |
| P40        | FCE        | Set condenser fan. (50=S3 disabled)        | 50       | °C      |
| P41        | MCT        | Maximum condensation (S3)                  | 58       | °C      |
| P42        | CYC        | Nr. of Infotest thermostatical cycles      | 02       | flag    |
| P43        | STA        | Nr. of Infotest stabilization cycles       | 02       | flag    |
| P44        | ETT        | Maximum Infotest temperature               | 10       | °C      |
| P45        | LOG        | Save options                               | 01       | flag    |
| P46        | SPT        | Saving interval                            | 05       | min     |
| P47        | PRT        | Print mode                                 | 00       | flag    |
| P48        | AD1        | 1° daily defrost time                      | 24       | hh      |
| P49        | AD2        | 2° daily defrost time                      | 24       | hh      |
| P50        | AD4        | 3° daily defrost time                      | 24       | hh      |
| P51        | AD4        | 4° daily defrost time                      | 24       | hh      |
| P52        | HES        | Alternative differential setpoint          | 02       | °C      |
| P53        | ESS        | Alternative setpoint start time            | 24       | hh      |
| P54        | ESD        | Duration with alternative setpoint         | 00       | 0       |
| P55        | AES        | Nr. of Energy Saving hours                 | 02       | ore     |
| P56        | CPE        | Compressor cut in % energy Saving          | 50       | %       |
| P57        | SPX        | Door frame setpoint                        | 05       | °C      |
| P58        | HPO        | Humidity probe calibration                 | 00       | Rh      |
| P59        | HRH        | Dehumidification hysterisis                | 00       | Rh      |
| P60        | HRI        | Humidification hysterisis                  | 00       | Rh      |
| P61        | LIRM       | Indin Rh control=0: in dead band=1         | 00       | flan    |
| P62        | PMT        | Max nr. of pressure switch interventions   | 03       | flag    |
| D63        | TRD        | Pressure switch time count                 | 30       | min     |
| P 03       | OCT        | Ventilation duration Offe Clean            | 00       | min     |
| D65        | 61 2       |                                            | 20       | °C      |
| P00        | SLZ<br>SLD | Lower setpoint limit 24 zone -             | 20       | °C      |
|            |            | Upper serpoint innit 2" 2011e              | 00       | °C      |
| гб/<br>Пос |            |                                            | 00       |         |
| P68        | AS2        | Compressor delay 2 starting up             | 3U       | sec     |
| P69        | 112        | Derrost Interval 2 <sup>n</sup> zone       | 12       | ore     |
| P70        | DT2        | Maximum detrost time 2 <sup>^</sup> zone   | 40       | min     |
| P71        | PU1        | Relay event U1                             | 00       | flag    |
| P72        | PU2        | Relay event U2                             | 00       | flag    |
| P73        | PU3        | Relay event U3                             | 00       | flag    |
| P74        | PU4        | Relay event U4                             | 00       | flag    |
| P75        | PU5        | Relay event U5                             | 00       | flag    |
| P76        | PU6        | Relay event U6                             | 00       | flag    |
|            |            |                                            |          |         |

SUPERPARAMETERS: Final value = sum of weights

| _   |                                                                 |                               |
|-----|-----------------------------------------------------------------|-------------------------------|
| Р   | <b>VOP</b> with weight = P                                      | with weight = 0               |
| 1   | Show in °F                                                      | Show in °C                    |
| 2   | Backlight always lit                                            | Backlight switch off after 4' |
| 4   | Backlight off 0h >06h                                           | Backlight without control     |
| 8   | Buzzer enabled                                                  | Buzzer disabled               |
| 16  | Buzzer off 0h >06h                                              | Buzzer without control        |
| 32  | Alarm warning active                                            | No alarm warning              |
| 64  | Display block during defrost                                    | Display during defrost        |
| 128 | Door block display                                              | Door shows ° cell             |
| р   | <b>DOB</b> with weight = D                                      | with woight = 0               |
| 1   | DOP with weight – P                                             | with weight = 0               |
| 1   | Manual defrost                                                  | No manual defrost             |
| 2   | Defrost every ITD hours                                         | No defrost every ITD hours    |
| 4   | Each ITD hour compressor.                                       | No each ITD compressor        |
| 8   | Defrost 1h from start                                           | Defrost ITD from start        |
| 16  | Defrost schedule                                                | No defrost schedule           |
| 32  | HACCP defrost                                                   | No HACCP defrost              |
| 64  | Defrost if S2 <let< td=""><td>No defrost protection</td></let<> | No defrost protection         |
| 128 | Automatic defrost                                               | No automatic defrost          |
| Р   | (*) <b>FOP</b> with weight = P                                  | with weight = 0               |
| 1   | VE enabled                                                      | VE disabled                   |
| 2   | VE on in defrost                                                | VE off in defrost             |
| 4   | VE with compressor                                              | VE independent                |
| 8   | VE with control Rh%                                             | VE without control Rh%        |
| 16  | VC modulated during defrost                                     | VC independent during defrost |
| 32  | VC on during defrost                                            | VC off during defrost         |
| 64  | VE modulated in defrost                                         | VE independent in defrost     |
| 128 | Warm air lock enabled                                           | Warm air lock disabled        |
|     | I                                                               |                               |
| Ρ   | <b>ISP</b> with weight = P                                      | with weight = 0               |
| 1   | Door switch n.o.                                                | Door switch n.c.              |
| 2   | Pressure switch n.o.                                            | Pressure switch n.c.          |
| 4   | Pressure switch enabled                                         | Pressure switch disabled      |
| 8   | Digital Energy Saving on                                        | Digital Energy Saving off     |
| 16  | 2° evaporator enabled                                           | 2° evaporator disabled        |
| 32  | not used                                                        | not used                      |
| 64  | Frame control by S3                                             | Frame control by S1           |
| 128 | Humidity sensor 3-18 mA                                         | Humidity sensor 4-20 mA       |
| D   |                                                                 |                               |
| P   | <b>OSP</b> with weight = P                                      | with weight = 0               |
| 1   | Light key enabled                                               | Light key disabled            |
| 2   | Auxiliary key enabled                                           | Auxiliary key disabled        |
| 4   | Alarm contact n.c.                                              | Alarm contact n.o.            |
| 8   | Deep Freeze enabled                                             | Deep Freeze disabled          |
| 16  | not used                                                        | not used                      |
| 32  | Load menu active in OFF                                         | Load menu active in ON        |
| 64  | Loads also active in OFF                                        | Loads also active in ON       |
| 128 | Loads switched off by OFF                                       | Loads unchanged by OFF        |

# WIZARD KEY s13

Insert the program key connection in the connector on the remote card with the controller <u>not receiving mains power</u>. When the key is inserted at start up the controller automatically enters program menu s13: The display shows **LOADING k1**; press the OK button again :the display will show **LOADING FROM >00** Using the left-hand keys choose one of the 32 memory positions (from 00 to 31) in which to send the parameters into the controller; Press OK: after the message EXIT/CONFERM choose the option and wait for the data to be loaded into the controller.

NOTE: For the printer options consult the manual RDPS.

(\*) VE= Evaporator fan; VC= Condenser fan